Signaturit VideoID by Ivnosys

# Manual de uso Dashboard v.1.0.4

# Signaturit

| Versión | Fecha          | Cambios                                                                                         |  |  |
|---------|----------------|-------------------------------------------------------------------------------------------------|--|--|
| v.1.0.1 | Noviembre 2022 | Información de la versión<br>auditable                                                          |  |  |
| v.1.0.2 | Febrero 2023   | Multidioma                                                                                      |  |  |
| v.1.0.3 | Abril 2023     | Actualización de información                                                                    |  |  |
| v.1.0.4 | Mayo 2023      | Modificación del nombre de la<br>herramienta ahora denominada<br>"Signaturit VideoID by Ivnosys |  |  |

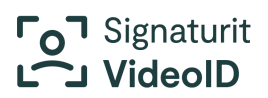

## Tabla de contenido

| Manual de uso                                               | 0  |
|-------------------------------------------------------------|----|
| Hola:                                                       | 2  |
| 1. Acceso                                                   | 2  |
| 2. Signaturit VideoID Dashboard APP                         | 4  |
| 2.1. Menú lateral                                           | 4  |
| 2.2. Tablero                                                | 4  |
| 2.3. Menú superior                                          | 5  |
| 3. Secciones del rol Operador                               | 7  |
| 3.1. Nueva solicitud para video identificación              | 7  |
| Campos solicitud para emisión de certificados               | 8  |
| Confirmación creación de la solicitud                       | 10 |
| 3.2. Solicitudes                                            | 10 |
| 3.3. Valorar solicitud                                      | 11 |
| 3.3.1. Valoración solicitud (Aprobado o rechazado)          | 12 |
| 3.3.2. Detalles del informe                                 | 13 |
| 3.3.3. Modificar valoración (pasar de aprobada a rechazada) | 14 |
| 4. Secciones Rol Auditor                                    | 15 |
| 4.1. Auditoría                                              | 15 |
| 4.2. Auditar solicitud, validez Correcta o Con errores      | 18 |
| 5. Secciones Rol Administrador                              | 19 |
| 5.1. Configuración                                          | 19 |

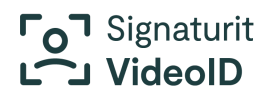

## Hola:

Este manual te ayudará a conocer las funciones que ofrece **VideoID Dashboard App** para la creación y gestión gestión de solicitudes de video identificación, así como la configuración de usuario según su rol: Operador, Auditor o Administrador.

A continuación, daremos un paseo por las diferentes funcionalidades de la plataforma para que conozca sus detalles.

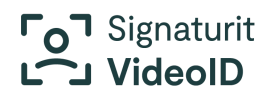

### 1. Acceso

Te enviaremos tus datos de acceso de forma segura a través de un correo electrónico. Según el rol que te asignen (Operador, Auditor o Administrador), tendrás acceso a diferentes funcionalidades en **Dashboard**.

El acceso se realizará a través de la URL de inicio de sesión o de la URL personalizada en el caso que corresponda.

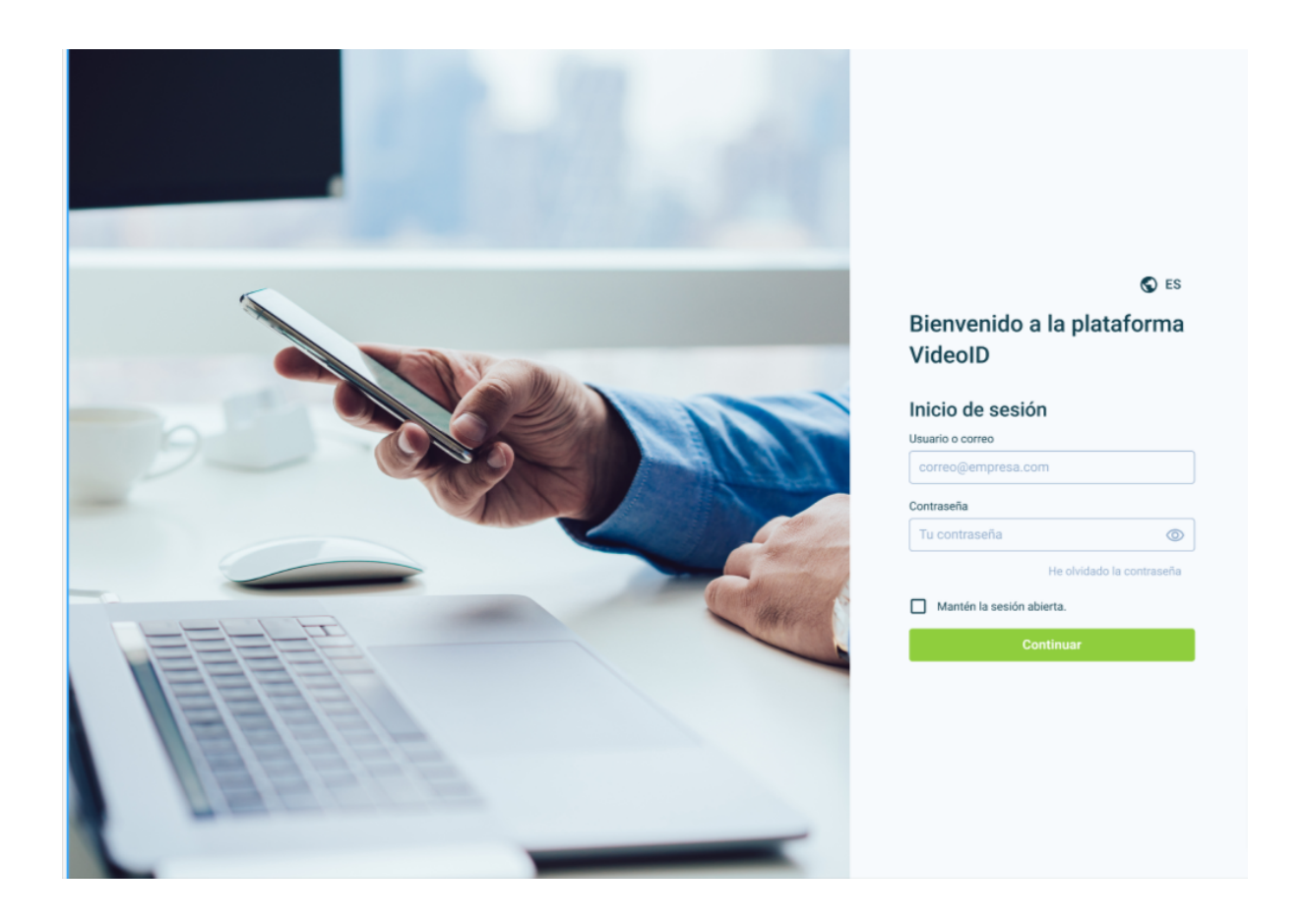

Ten en cuenta que la sesión caduca tras **10 minutos de inactividad**. Te aparecerá un aviso con el que puedes renovar la sesión para seguir trabajando, o cerrarla definitivamente.

## 2. Signaturit VideoID Dashboard APP

#### 2.1. Menú lateral

En el menú lateral te mostramos los iconos de los menús disponibles, que varían según tu rol y tipo de organización. En la siguiente captura verás los iconos que se muestran para el rol **Operador.** 

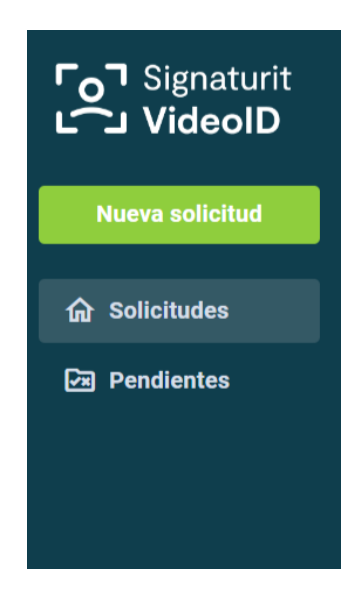

#### 2.2. Tablero

En este visual podrás ver el contenido que se despliega según el apartado seleccionado en el menú.

A continuación, te mostramos las opciones de funcionalidades según el rol del usuario.

- Rol Operador: puede realizar las siguientes acciones:
  - Crear solicitud de proceso de video identificación
  - Realizar búsqueda de solicitudes
  - Validar solicitudes pendientes
  - Cambiar contraseña

## Signaturit

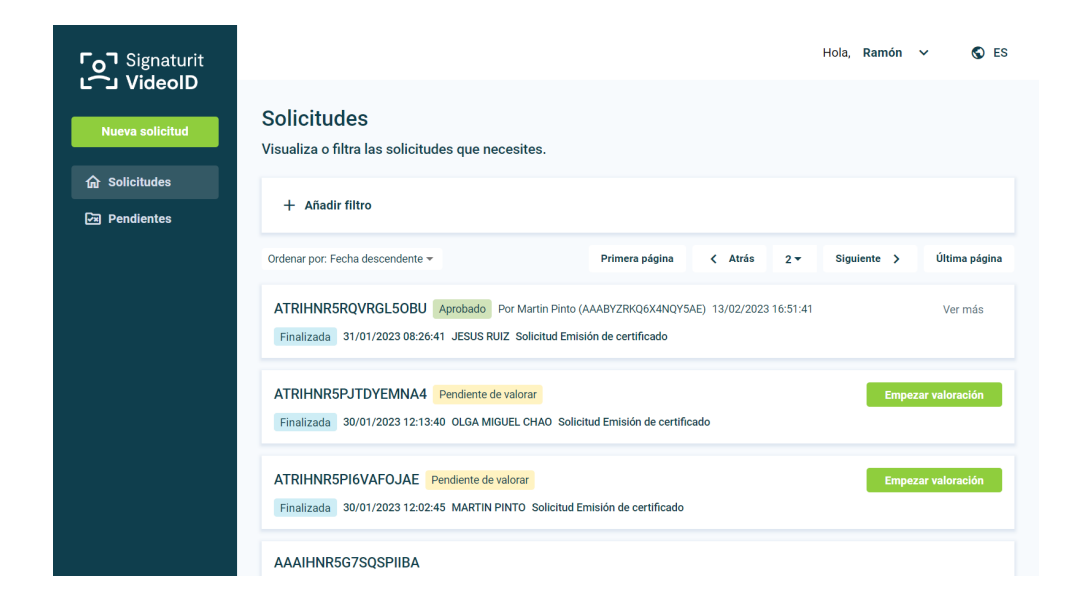

• Rol Auditor: puede auditar solicitudes, así como buscar y conocer en detalle la actividad de una solicitud.

| Fo] Signaturit<br>└── VideoID<br>₪ Auditoria | Auditoría<br>Busca registros en base a los filtros que necesites.<br>+ Añadir filtro |
|----------------------------------------------|--------------------------------------------------------------------------------------|
|                                              |                                                                                      |
|                                              |                                                                                      |
|                                              |                                                                                      |

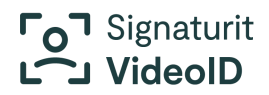

| Fol Signaturit  |                                                                                                    |
|-----------------|----------------------------------------------------------------------------------------------------|
| 韵 Configuración | Generar clave API         Puedes consultar o regenerar tu clave API.         87827c51 stabl-cla/sdebacd/756d6b/73675c5det       C cenerar         © cenerar       © copiar |
|                 |                                                                                                    |
|                 |                                                                                                    |
|                 |                                                                                                    |
|                 |                                                                                                    |
|                 |                                                                                                    |

• Rol Administrador: puede consultar y renovar la Clave API en una integración.

#### 2.3. Menú superior

En el Panel tienes toda la información útil y complementaria como usuario de Dashboard.

Tienes selector de idioma para utilizar la plataforma en el idioma de tu preferencia: Español e Inglés.

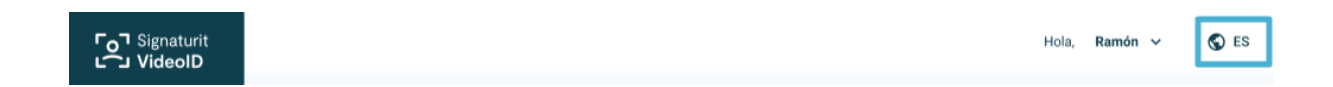

Se muestra el **nombre del usuario** que ha iniciado sesión, con un **menú desplegable** en el que aparece:

- Organización: el nombre de la empresa/organización en la que trabajas.
- **Tu rol**: Operador, Auditor o Administrador
- Ajustes de cuenta: para cambiar tu contraseña de autenticación
- Manual de usuario de Dashboard: toda la información sobre el uso de Dashboard

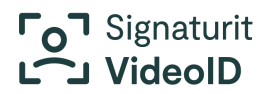

- Manual de usuario de Gateway: toda la información sobre el proceso de video identificación
- Cerrar Sesión: finalizar tu sesión en Dashboard
- Versión de la app: información de la versión actual de Dashboard

| <b>Fo</b> Signaturit          | Hola, Ramón 🗸 🔇 ES                                                                                                    |
|-------------------------------|----------------------------------------------------------------------------------------------------|
| L' J VIGEOID                  | Solicitudes     Organización       Visualiza o filtra las solicitudes que necesites.     Tu rol:                                                                                                    |
| ☆ Solicitudes<br>⊡ Pendientes | Añadir filtro     Tu rol:     Operator                                                                                                    |
|                               | Ordenar por. Fecha descendente -     Primera página     C     At     Ajustes de cuenta     til na página       ATRIHNRSRQVRGL5OBU     Aprobado     Per Martin Pinto (AAABYZRKQ6X4NQYSAE)     13/02     Manual de usuario Dashboard     /er     más       Finalizzada     31/01/2023 08:26:41     JESUS RUIZ     Solicitud Emisión de certificado     Lucural de usuario Dashboard     /er |
|                               | ATRIHNR5PJTDYEMNA4 Pendiente de valorar<br>Finalizada 30/01/2023 12:13:40 OLGA MIGUEL CHAO Solicitud Emisión de certificado<br>Versión 1.0.2 2023                                                                                                    |
|                               | ATRIHNR5PI6VAFOJAE Pendiente de valorar Empezar valoración<br>Finalizada 30/01/2023 12:02:45 MARTIN PINTO Solicitud Emisión de certificado                                                                                                    |
|                               | AAAIHNR5G7SQSPIIBA                                                                                                    |

En Ajustes de cuenta, la opción de cambio de contraseña es para todos los roles.

| <b>Fo</b> T Signaturit<br><b>VideoID</b> |                         |   |
|------------------------------------------|-------------------------|---|
| Nueva solicitud                          | Cambiar contraseña      |   |
|                                          | Antigua contraseña      |   |
| <b>命</b> Solicitudes                     | Tu contraseña           | 0 |
| 🗷 Pendientes                             | Nueva contraseña        |   |
|                                          | Tu contraseña           | 0 |
|                                          | Repite nueva contraseña |   |
|                                          | Tu contraseña           | 0 |
|                                          | Cambiar contraseña      |   |

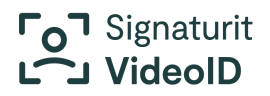

## 3. Secciones del rol Operador

#### 3.1. Nueva solicitud para video identificación

Como rol Operador podrás completar la información del usuario, al que le enviaremos una solicitud para realizar el **proceso de video identificación** a través de correo electrónico.

| <b>Fo</b> Signaturit |                                                                         |                                           | Hola, <b>Ramón ∨</b>            | S ES |
|----------------------|-------------------------------------------------------------------------|-------------------------------------------|---------------------------------|------|
| Nueva solicitud      | Enviar solicitud<br>Se enviará un email a la dirección de correo electr | ónico indicada con un enlace para iniciai | <sup>,</sup> la prueba de vida. |      |
| <b>命</b> Solicitudes | Tipo de solicitud*                                                      |                                           |                                 |      |
| ন্দ্র Pendientes     | Emisión de certificados 👻                                               |                                           |                                 |      |
|                      | Idioma de la solicitud*                                                 |                                           |                                 |      |
|                      | Español 👻                                                               |                                           |                                 |      |
|                      | Email*                                                                  |                                           |                                 |      |
|                      | email@dominio.com                                                       |                                           |                                 |      |
|                      | Prefijo* Número de teléfono*                                            |                                           |                                 |      |
|                      | +34 000 000 000                                                         |                                           |                                 |      |
|                      | Nombre*                                                                 |                                           |                                 |      |
|                      | Carmen                                                                  |                                           |                                 |      |
|                      | Primer apellido*                                                        |                                           |                                 |      |
|                      | Garcia                                                                  |                                           |                                 |      |
|                      | Segundo apellido                                                        |                                           |                                 |      |

Campos solicitud para emisión de certificados

Tipo de solicitud\*: Seleccionamos Emisión de certificados

Idioma de la solicitud<sup>\*</sup>: Selección del idioma en el que el usuario realizará la video identificación. Campo obligatorio.

**Email**\*: Este campo es obligatorio para recibir el enlace que dirige al inicio del procedo de video identificación. Campo obligatorio.

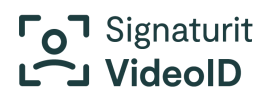

Prefijo\*: Obligatorio para saber el país del número de teléfono.Campo obligatorio.

Número de teléfono\*: Obligatorio para recibir el OTP por SMS. Campo obligatorio.

Nombre\*: Indicar el nombre del usuario. Campo obligatorio.

Primer Apellido\*: Indicar el primer apellido del usuario. Campo obligatorio.

Segundo Apellido: Opcional.

**País emisor del documento**\*: Indicar el país emisor del documento (Desplegable con selección de países). Campo obligatorio.

**Tipo documento identificativo**\*: Es el documento identificativo que se utilizará para la video identificación. Campo obligatorio. Seleccionar entre las opciones disponibles: Documento Identificación (ID), Pasaporte, Permiso de residencia (TIE).

**Número de documento identificativo**\*: Introducir el número de documento correspondietne al seleccionado en el campo anterior. Campo obligatorio.

**Documento adjunto adicional**: A seleccionar entre varias opciones según el tipo de documento identificativo indicado previamente.

- Si el documento identificativo **es un Documento Identificación**, las opciones de documento adjunto adicional son: ninguno, otro tipo de documento.
- Si el documento identificativo es un Pasaporte, las opciones de documento adjunto adicional son: Ninguno, Documento Identificación (ID), Certificado de registro de ciudadano de la UE (NIE), Documento oficial de concesión de NIE, Otro documento de concesión de NIE, Otro tipo de documento
- Si el documento identificativo es un Permiso de residencia (TIE), las opciones de documento adjunto adicional son: Ninguno, Documento Identificación (ID), Certificado de registro de ciudadano de la UE (NIE), Documento oficial de concesión de NIE, Otro documento de concesión de NIE, Otro tipo de documento

**Vigencia del certificado**\* : Indicar la duración del certificado para el que se solicita la video identificación, entre 1 -1825 días (Equivalente 1825 días a 5 años). Campo obligatorio.

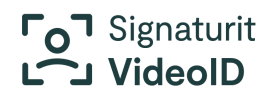

#### Confirmación creación de la solicitud

Una vez completado los campos requeridos del formulario, al pulsar el botón Enviar se creará la solicitud y se le enviará al usuario un correo electrónico con el enlace para comenzar el proceso de video identificación. Campo obligatorio

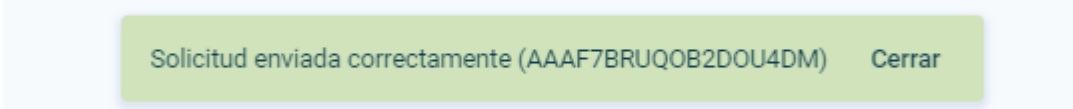

En caso que no se cree la solicitud, y muestre mensaje de error, se debe revisar los campos y realizar los cambios correspondientes en la información para que la solicitud sea creada correctamente.

#### 3.2. Solicitudes

Se muestra el listado de las solicitudes creadas por orden cronológico del más reciente al más antiguo.

Podrás ver de cada solicitud su estado y la fecha de la última actualización de ese estado,

| Solicitudes<br>Visualiza o filtra las solicitudes que necesites.                                                                                                    |  |  |  |  |  |
|----------------------------------------------------------------------------------------------------|--|--|--|--|--|
| + Añadir filtro                                                                                                    |  |  |  |  |  |
| Ordenar por. Fecha descendente • Primera página < Anterior 1 • Siguiente > Úttima página                                                                                 |  |  |  |  |  |
| ATRIHNR6CBTBBIRKAE En curso inicio de la solicitud 06/02/2023 14:53:37 ANA GARCIA GARCIA Solicitud Prueba de vida                                                        |  |  |  |  |  |
| ATRIHNRSRR3BJRIQDE Aprobado Por Jesus Ruiz (AAABY278KQ6X4NQY2AE) 01/02/2023 08:34:13 Ver más Finalizada 31/01/2023 08:46:41 JESUS RUIZ. Solicitud Emisión de certificado |  |  |  |  |  |
| ATRIHNRSRRUIQ7WYCM Aprobado Por Operator Validation Name (OPE_ID) 01/02/2023 08:37:40 Ver más Finalizada 31/01/2023 08:43:05 JESUS RIJZ Solicitud Emisión de certificado |  |  |  |  |  |
| ATRIHNRSRQVRGL50BU Pendente de valorar Empezar valoración Finalizada 31/01/2023 08/26-41 JESUS RUIZ Solicitud Emisión de certificado                                     |  |  |  |  |  |
|                                                                                                    |  |  |  |  |  |

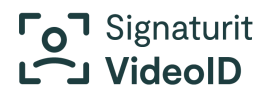

A través del filtro de "**Búsqueda**", el operador puede filtrar resultado por parámetros, independientemente de su estado. Así puede conocer si hay solicitudes cuyo proceso el usuario no ha iniciado o ha cancelado, si realiza la consulta por estado.

La búsqueda se puede realizar a través de los siguientes **parámetros**:

| Signaturit آرم<br>VideoID آ | Solicitudes<br>Visualiza o filtra las solicitudes que necesites.                                                                                                    |
|-----------------------------|----------------------------------------------------------------------------------------------------|
| Nueva solicitud             | + Añadi- filito                                                                                                    |
| ☆ Solicitudes               | Código<br>On Primera página < Anterior 1 - Siguiente > Útima página<br>Código externo                                                                                                    |
|                             | Correo electrónico<br>i 06/02/2023 14:53:37 ANA GARCIA GARCIA Solicitud Prueba de vida<br>Estado                                                                                                    |
|                             | Fecha de creación         Aprobado         Por Jesus Ruiz (AAABYZRKQ6X4NQY2AE)         01/02/2023 08:34:13         Ver más           Fecha de finalización         41         JESUS RUIZ Solicitud Emisión de certificado         Ver más |
|                             | Nombre y spellido<br>Teléfono         Aprobado         Por Operator Validation Name (OPE_ID) 01/02/2023 08:37:40         Ver más           3 05 JESUS RUIZ         Solicitud Emisión de certificado         Ver más                       |
|                             | Tipo de solicitud AIRHINK5KQVKGL5UBU Pendiente de valorar Empezar valoración Finalizada 31/01/2023 08:26:41 JESUS RUIZ Solicitud Emisión de certificado                                                                                   |

Según el parámetro que selecciones y completes la información solicitada, te mostrará todas las solicitudes de video identificación **enviadas** y su **estado**.

| Fol Signaturit<br>L VideoID | Solicitudes<br>Visualiza o filtra las solicitudes que necesites.                                                                                                 |               |  |  |
|-----------------------------|----------------------------------------------------------------------------------------------------|---------------|--|--|
| Nueva solicitud             | Fecha de creación         1/1/2023 - 31/1/2023         + Añadir filtro                                                                                           | ditar filtros |  |  |
| 合 Solicitudes               | Ordenar por. Fecha descendente 👻 Primera página < Anterior 1 👻 Siguiente >                                                                                       | Última página |  |  |
| Pendientes                  | ATRIHNR5RR3BJRIQDE Aprobado Por Jesus Ruiz (AAABYZRKQ6X4NQY2AE) 01/02/2023 08:34:13 Finalizada 31/01/2023 08:46:41 JESUS RUIZ Solicitud Emisión de certificado   |               |  |  |
|                             | ATRIHNR5RRUIQ7WYCM Aprobado Por Operator Validation Name (OPE_ID) 01/02/2023 08:37:40 Finalizada 31/01/2023 08:43:05 JESUS RUIZ Solicitud Emisión de certificado | Ver más       |  |  |
|                             | ATRIHNR5RQVRGL50BU Pendiente de valorar Empezat<br>Finalizada 31/01/2023 08:26:41 JESUS RUIZ Solicitud Emisión de certificado                                    | r valoración  |  |  |
|                             | ATRIHNR5PJTDYEMNA4 Pendiente de valorar Empezat                                                                                                    | r valoración  |  |  |

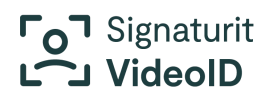

#### 3.3. Valorar solicitud

Como operador, cuando el usuario ha completado el proceso de video identificación, se genera un **informe** en el que puedes proceder a realizar su **valoración**.

Enel menú "Pendientes" encontrarás los informes por valorar. Al acceder al informe a través del botón "Empezar valoración", en la parte superior puedes comenzar a valorar los puntos de control del reporte para aprobarlo o rechazarlo.

| Valoración Informe prue<br>indica el nivel de satisfacció | ba de vida Pendiente<br>in de todos los puntos de control para finalizar. Si abandonas el proceso, ter | Comenzar                       |
|-----------------------------------------------------------|----------------------------------------------------------------------------------------------------|--------------------------------|
| دم Signaturit                                             | ← Atrás                                                                                                | Hola, ~                        |
| VideoID<br>Nueva solicitud                                | El sujeto ha manifestado su consentimiento.<br>< Anterior Punto control 1/18    Siguiente >            | No satisfactorio Satisfactorio |
| ☆ Solicitudes<br>☞ Pendientes                             | Informe de identificación VideoID<br>Solicitud Emisión de certificado                                  |                                |
|                                                           | Imágenes recogidas durante proceso biométrico                                                          |                                |

#### 3.3.1. Valoración solicitud (Aprobado o rechazado)

Hay 18 puntos de control que el operador deberá indicar como "**Satisfactorio**" o "**No satisfactorio**" para poder avanzar.

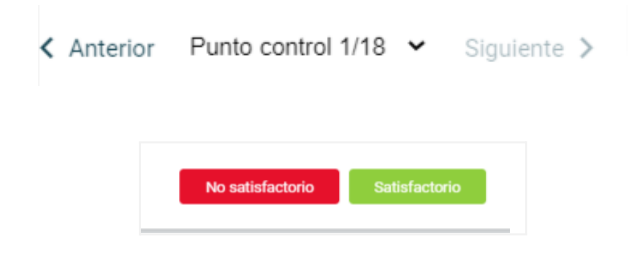

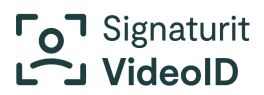

Como operador, si marcas un punto como no satisfactorio, **el informe no se dará como aprobado**, en ese momento puedes rechazar el informe o seguir validando el resto de puntos de control restantes.

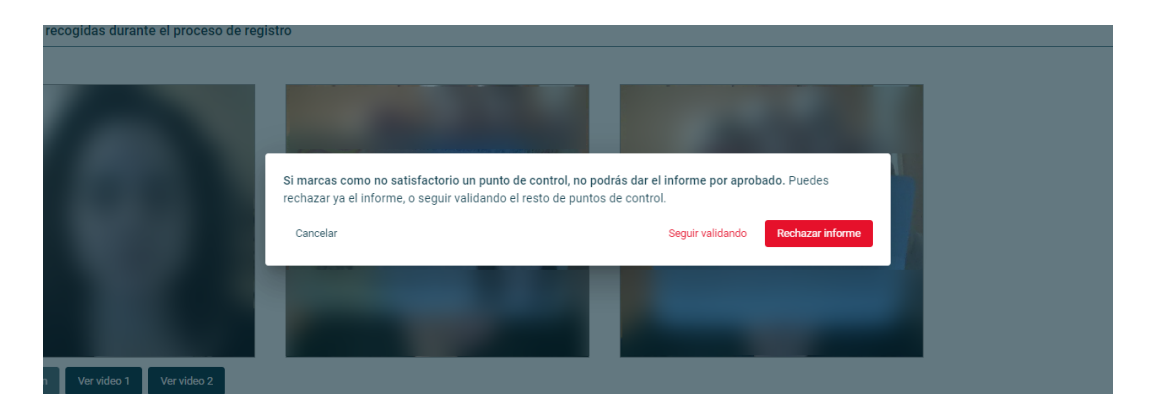

Aunque sigas validando el informe, como tiene un punto de control como insatisfactorio, la calificación final será **"Rechazado"**.

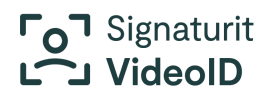

#### 3.3.2. Detalles del informe

Una vez finalizada la valoración del informe como Aprobado o Rechazado, puedes ver en detalle todos los puntos de control revisados y ver los que has marcado como satisfactorios y los que no.

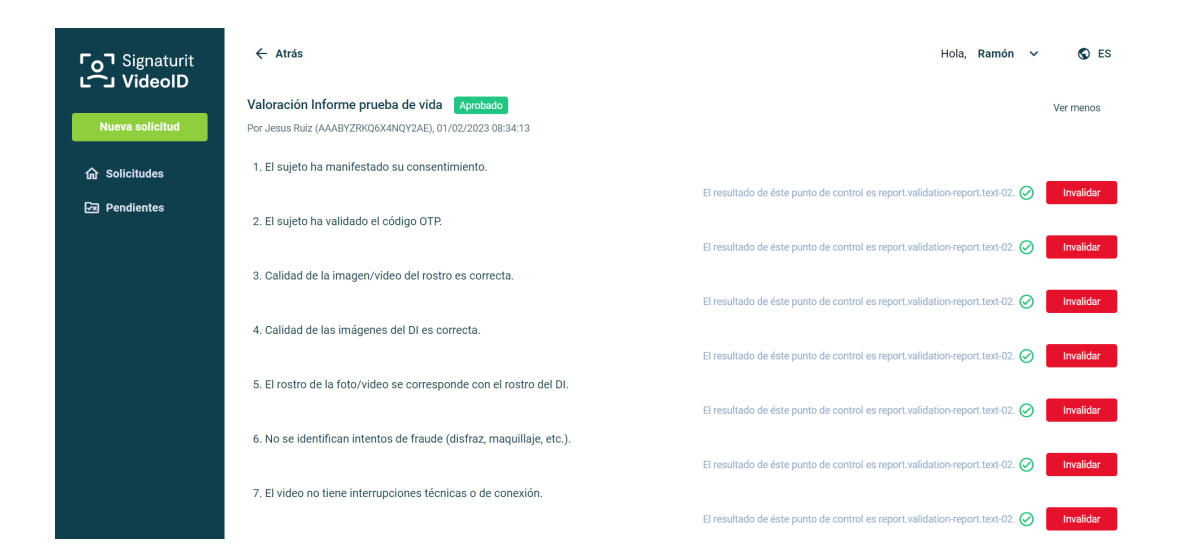

# 3.3.3. Modificar valoración (pasar de aprobada a rechazada)

Un informe puede ser rechazado después que haya sido aprobado. En el detalle del informe puedes Invalidar un punto de control que hayas indicado como satisfactorio en la primera valoración.

#### Una vez has invalidado un punto de control, el informe pasa a estado rechazado.

Importante: Un informe en estado "Rechazado, no es posible cambiarlo a "Aprobado"

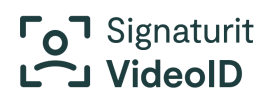

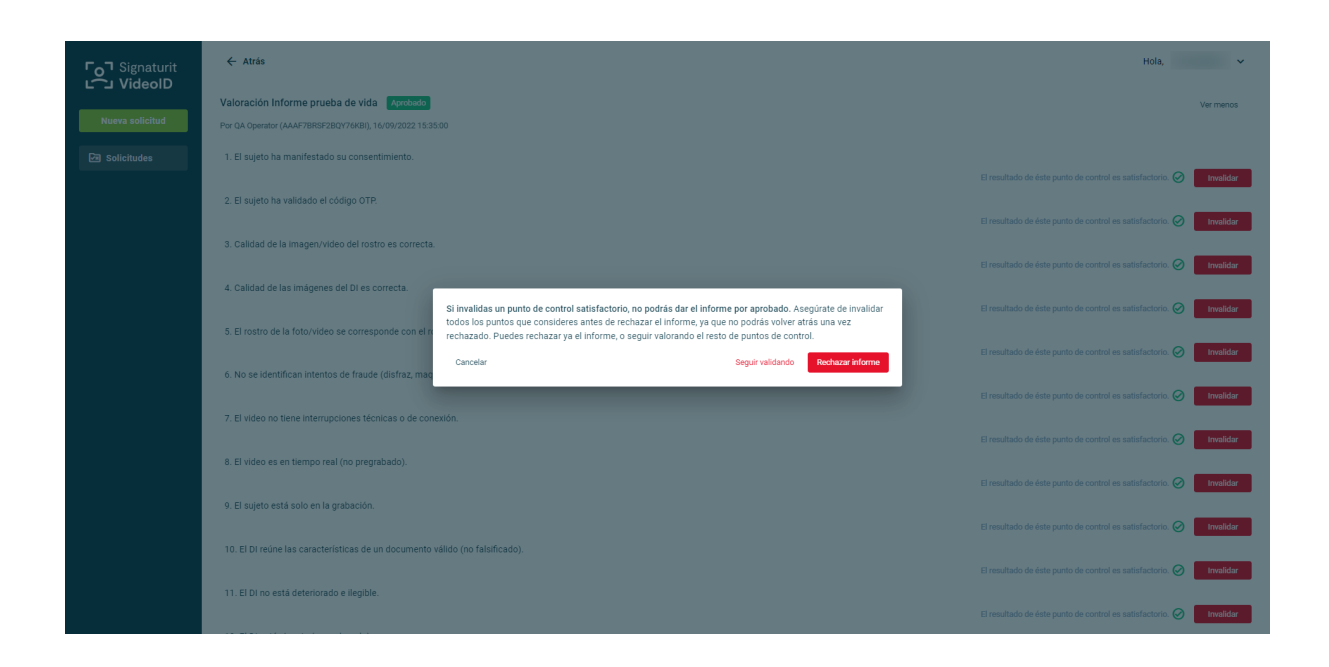

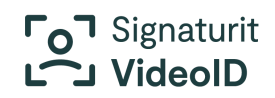

## 4. Secciones Rol Auditor

#### 4.1. Auditoría

Como **Auditor**, puedes consultar información detallada sobre las acciones de cada solicitud, así como conocer la API actual de integración o generar una nueva.

En el **Menú Auditoría** puedes realizar la búsqueda de la solicitud con un filtro, mediante las siguientes opciones.

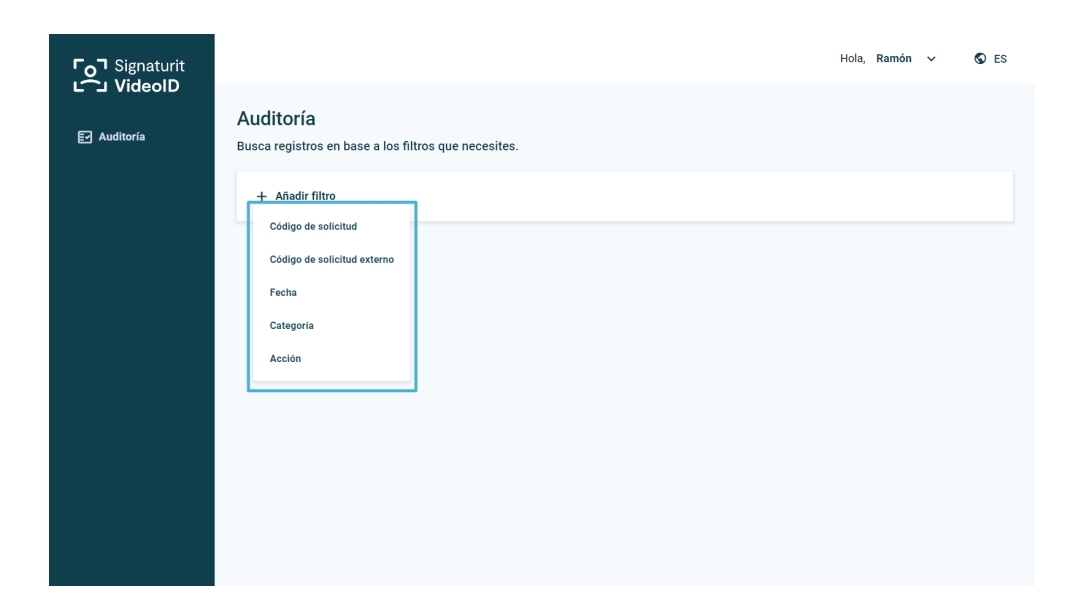

Al realizar la búsqueda de una solicitud, podrás conocer los diferentes movimientos que se realizan en una solicitud. Verás la siguiente información correspondiente a cada solicitud:

- **Solicitud**: número de transacción que corresponde al proceso de video identificación.
- Código externo: es el código identificativo que asocia un integrador a la solicitud.
- Fecha: Fecha en la que se ha realizado cualquier cambio o acción en esa solicitud.
- Categoría y acción: se indica el tipo de movimiento y la acción del movimiento.

# Signaturit

| Co⊐ Signaturit<br>∟⊂⊐ VideoID |                                                       |                    |                     |           |                                    | Hola, 🗸 🗸            |
|-------------------------------|-------------------------------------------------------|--------------------|---------------------|-----------|------------------------------------|----------------------|
| Auditoría                     | Auditoría<br>Busca registros en base a los filtros qu | e necesites.       |                     |           |                                    |                      |
|                               | Fecha     11/0/2022 - 16/0/2022     + Añadir filtro   |                    |                     |           |                                    | ✓ Editar filtros     |
|                               | Solicitud                                             | Código externo     | Fecha               | Categoría | Acción                             | Validez del registro |
|                               | AAAF7BRSGVAHVPK5E4                                    | AAAF7BRSGVAHVPK5E4 | 16/09/2022 15:35:20 | Reporte   | Obtención de validación de reporte | Correcto 🕥           |
|                               | AAAF7BRSGVAHVPK5E4                                    | AAAF7BRSGVAHVPK5E4 | 16/09/2022 15:35:10 | Reporte   | Obtención de reporte               | Correcto 🕢           |
|                               | AAAF7BRSGVAHVPK5E4                                    | AAAF7BRSGVAHVPK5E4 | 16/09/2022 15:35:02 | Reporte   | Creación de validación de reporte  | Con errores 🕥        |
|                               | AAAF7BRSGVAHVPK5E4                                    | AAAF7BRSGVAHVPK5E4 | 16/09/2022 15:34:52 | Reporte   | Obtención de reporte               | Correcto 🕢           |
|                               | AAAF7BRSGTG3PLMZDU                                    | AAAF7BRSGTG3PLMZDU | 16/09/2022 15:34:39 | Reporte   | Creación de validación de reporte  | Con errores 🛈        |
|                               | AAAF7BRSGTG3PLMZDU                                    | AAAF7BRSGTG3PLMZDU | 16/09/2022 15:33:53 | Reporte   | Obtención de reporte               | Correcto 🕥           |
|                               | AAAF7BRSGTG3PLMZDU                                    | AAAF7BRSGTG3PLMZDU | 16/09/2022 15:28:02 | Reporte   | Obtención de reporte               | Correcto 🕥           |
|                               | AAAF7BRSGKMOHICQA4                                    | AAAF7BRSGKMOHICQA4 | 16/09/2022 14:37:19 | Reporte   | Obtención de validación de reporte | Correcto ③           |
|                               | AAAF7BRSGKMOHICQA4                                    | AAAF7BRSGKMOHICQA4 | 16/09/2022 14:37:17 | Reporte   | Obtención de reporte               | Correcto 🕥           |
|                               | AAAF7BRSGKMOHICQA4                                    | AAAF7BRSGKMOHICQA4 | 16/09/2022 14:37:17 | Reporte   | Creación de validación de reporte  | Correcto 🕥           |
|                               | AAAF7BRSGKMOHICQA4                                    | AAAF7BRSGKMOHICQA4 | 16/09/2022 14:36:51 | Reporte   | Obtención de reporte               | Correcto 🛈           |
|                               | AAAF7BRSDLDMRH5PAE                                    | AAAF7BRSDLDMRH5PAE | 16/09/2022 14:36:08 | Reporte   | Creación de validación de reporte  | Correcto 💿           |
|                               | AAAF7BRSDLDMRH5PAE                                    | AAAF7BRSDLDMRH5PAE | 16/09/2022 14:35:50 | Reporte   | Creación de validación de reporte  | Correcto 💿           |
|                               | AAAF7BRSIXXELCMDCY                                    | AAAF7BRSIXXELCMDCY | 16/09/2022 14:34:03 | Reporte   | Creación de validación de reporte  | Correcto 💿           |
|                               |                                                       |                    |                     |           |                                    |                      |

Las categorías que se pueden mostrar por solicitud son:

- **Solicitud**: ver con detalle las acciones que realiza el usuario en el proceso de video identificación en Gateway.
- **Documento**: aceptar y obtener documentos del usuario en el proceso de video identificación.
- Notificación: envío y recepción del código OTP
- **Reporte**: obtener, crear y validar el informe del proceso de video identificación finalizado.
- Inicio de sesión: datos de inicio de sesión
- Usuario: creación de usuario o reseteo de contraseña
- Organización: nombre de la empresa
- Auditor: nombre del usuario
- Aplicación: dato de la versión de la aplicación
- Validez del registro: Indica si la acción generada en la solicitud es correcta o con errores. Te indicamos a continuación qué hacer en cada caso.

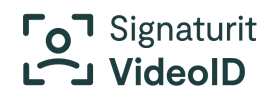

#### 4.2. Auditar solicitud, validez Correcta o Con errores

Con el **código** de una solicitud, puedes auditar todos los movimientos que se han dado en esta solicitud y revisar el detalle por validez de registro.

A continuación, detallamos la información que encontrarás en el detalle de cada acción, ya sea **Correcta** o **Con errores**.

- Solicitud: número de transacción
- Código externo: código identificativo que asocia un integrador a la solicitud
- **Trace ID**: dato que permite localizar en los logs de la app el movimiento y poder ver detalle por parte de soporte.
- Estado de solicitud: puede ser Correcto o Con errores
- Fecha: el día, mes, año y hora en el que se hace la acción.
- Categoría: el tipo de movimiento
- Acción: el movimiento
- IP de origen: La IP desde donde se hace la acción.
- Servidor: Servidor donde se hace la acción.
- Entrada: los datos que se envían para procesar la solicitud
- Salida: Los datos que recibes al completar la solicitud.

| ت <sub>0</sub> ¬ Signaturit |                                                       |                    |                     |           |                                    | Cerrar 🗙                                     |
|-----------------------------|-------------------------------------------------------|--------------------|---------------------|-----------|------------------------------------|----------------------------------------------|
| ت VideolD<br>Iz Auditoria   | Auditoría<br>Busca registros en base a los filtros qu | Detaile            |                     |           |                                    |                                              |
|                             | Solicitud                                             | Código externo     | Fecha               | Categoría | Acción                             | Estado de solicitud<br>Correcto              |
|                             | AAAF7BRSGKMOHICQA4                                    | AAAF7BRSGKMOHICQA4 | 16/09/2022 14:37:19 | Reporte   | Obtención de validación de reporte | Fecha<br>16/09/2022 14:37:19                 |
|                             | AAAF7BRSGKMOHICQA4                                    | AAAF7BRSGKMOHICQA4 | 16/09/2022 14:37:17 | Reporte   | Obtención de reporte               | Categoria<br>Reporte                         |
|                             | AAAF7BRSGKMOHICQA4                                    | AAAF7BRSGKMOHICQA4 | 16/09/2022 14:37:17 | Reporte   | Creación de validación de reporte  | Acción<br>Obtención de validación de renorte |
|                             | AAAF7BRSGKMOHICQA4                                    | AAAF7BRSGKMOHICQA4 | 16/09/2022 14:36:51 | Reporte   | Obtención de reporte               | IP de origen                                 |
|                             | AAAF7BRSGKMOHICQA4                                    | AAAF7BRSGKMOHICQA4 | 16/09/2022 10:42:52 | Reporte   | Obtención de reporte               | 62.42.87.65<br>Server                        |
|                             | AAAF7BRSGKMOHICQA4                                    | AAAF7BRSGKMOHICQA4 | 16/09/2022 09:50:19 | Reporte   | Obtención de reporte               | videoidpre.signaturit.com                    |
|                             | AAAF7BRSGKMOHICQA4                                    | AAAF7BRSGKMOHICQA4 | 16/09/2022 09:49:36 | Reporte   | Obtención de reporte               | Datos de entrada 🗸 🗸                         |
|                             | AAAF7BRSGKMOHICQA4                                    | AAAF7BRSGKMOHICQA4 | 16/09/2022 09:49:15 | Reporte   | Obtención de reporte               | Datos de salida 🗸 🗸                          |
|                             | AAAF7BRSGKMOHICQA4                                    | AAAF7BRSGKMOHICQA4 | 15/09/2022 16:19:43 | Reporte   | Obtención de reporte               |                                              |
|                             | AAAF7BRSGKMOHICQA4                                    | AAAF7BRSGKMOHICQA4 | 15/09/2022 15:44:40 | Reporte   | Obtención de reporte               |                                              |
|                             | AAAF7BRSGKMOHICQA4                                    | AAAF7BRSGKMOHICQA4 | 15/09/2022 15:36:13 | Solicitud | Finalización de solicitud          |                                              |
|                             | AAAF7BRSGKMOHICQA4                                    | AAAF7BRSGKMOHICQA4 | 15/09/2022 15:36:13 | Solicitud | Finalización solicitud biometría   |                                              |
|                             | AAAF7BRSGKMOHICQA4                                    | AAAF7BRSGKMOHICQA4 | 15/09/2022 15:34:47 | Solicitud | Iniciar proceso de biometría       |                                              |
|                             | AAAF7BRSGKMOHICQA4                                    | AAAF7BRSGKMOHICQA4 | 15/09/2022 15:34:45 | Solicitud | Validación receptor                |                                              |

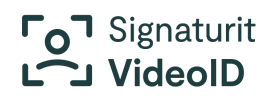

## 5. Secciones Rol Administrador

#### 5.1. Configuración

En este apartado, el auditor puede encontrar la **clave API**, aquella que genera autenticación para acceder a los endpoints de integración básica de Dashboard.

Si en algún momento se sospecha que la clave ha podido estar comprometida, se recomienda generar una nueva y realizar el cambio en las configuraciones donde estaba la inicial.

Igualmente, es recomendable por seguridad renovar la clave API cada cierto tiempo. No obstante, es importante indicar que todas las comunicaciones están cifradas. Signaturit cuida en todo momento la seguridad en el uso de la API, Gateway, y Dashboard APP de Signaturit VideoID.

| Fol Signaturit   |                                                              | Hola, Ramo | in 🗸 | S ES |
|------------------|--------------------------------------------------------------|------------|------|------|
| ĝi Configuración | Generar clave API Puedes consultar o regenerar tu clave API. |            |      |      |
|                  |                                                              |            |      |      |
|                  |                                                              |            |      |      |
|                  |                                                              |            |      |      |
|                  |                                                              |            |      |      |
|                  |                                                              |            |      |      |